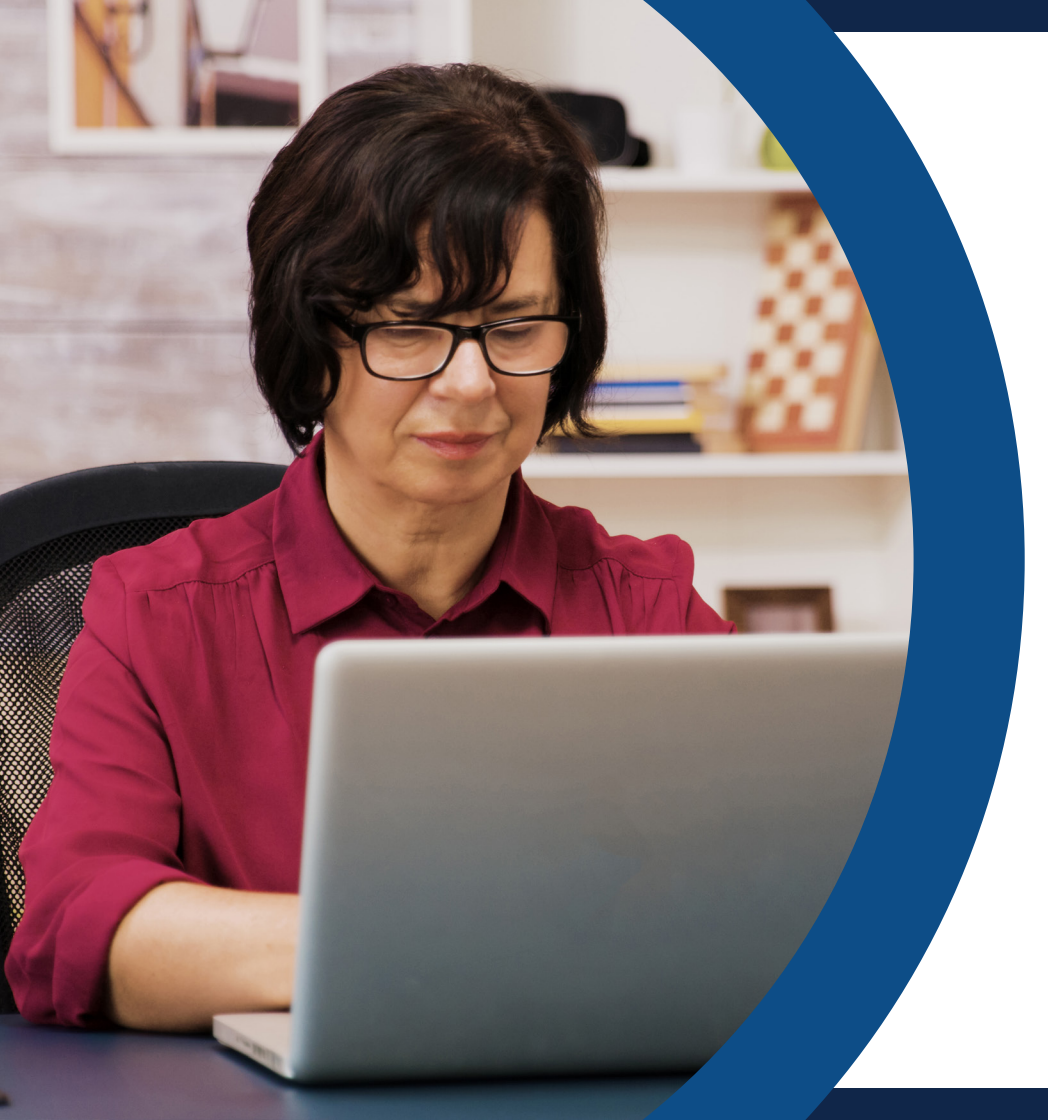

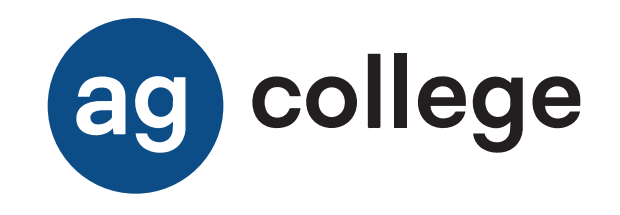

# MANUAL DE INDUCCIÓN

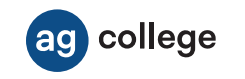

# **Bienvenido (a)**

Te proporcionamos una guía que aporta el conocimiento práctico de los segmentos que componen la plataforma de TUTORES que forma parte de las herramientas inherentes a tu función como tutor y que te permitirá ejecutar las actividades de tu puesto como facilitador de curso propiciando las buenas prácticas y manejo de la plataforma, salvaguardando la integridad y privacidad de información.

Te invitamos a **interactuar** con tu Campus Digital al mismo tiempo que exploras los contenidos expuestos en esta guía.

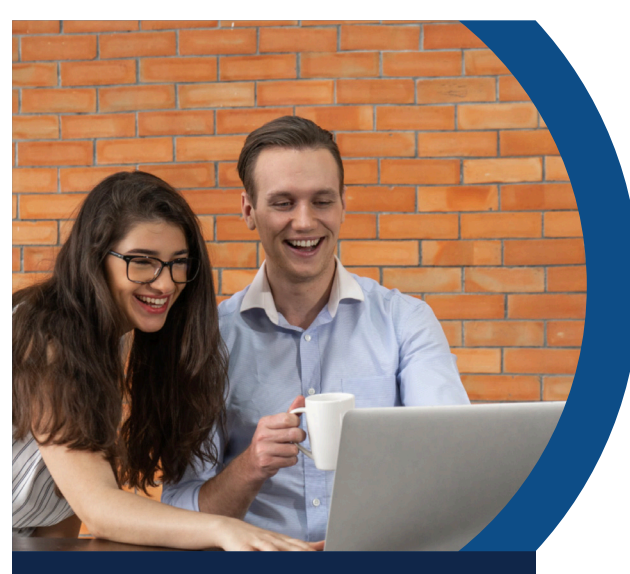

### OBJETIVO DEL PRESENTE MANUAL

Identificar las secciones que conforman el Campus Digital educativo de la **Maestría en Dirección de Negocios UMI** permitiendo a la comunidad estudiantil reconocer herramientas para su uso dentro del trayecto formativo.

# PASO 1

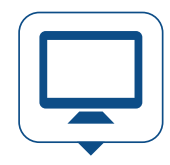

**Enciende tu computadora**, laptop o cualquier dispositivo electrónico, como tableta o celular.

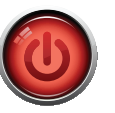

Presionar el botón de encendido que viene en tu aparato.

Una vez encendido tu equipo, tienes que buscar un navegador, el cual puede estar representado por alguno de los siguientes iconos:

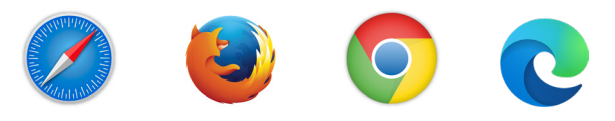

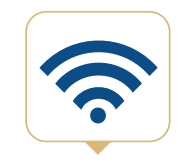

Debes tener **acceso a internet** para conectarte a tu Campus Digital.

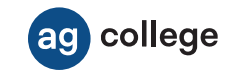

# PASO 2

#### Opción 1.

Para accedera la Plataforma de Tutores de la Ingeniería Industrial, deberás ingresar el **siguiente link,** o con tu celular, escanea el código **QR.** 

https://academiaglobal.mx/campusag/ingenierias/industrial/login/

A continuación, coloca tu nombre de usuario y contraseña. Para continuar, haz clic en el botón **Ingresar.** 

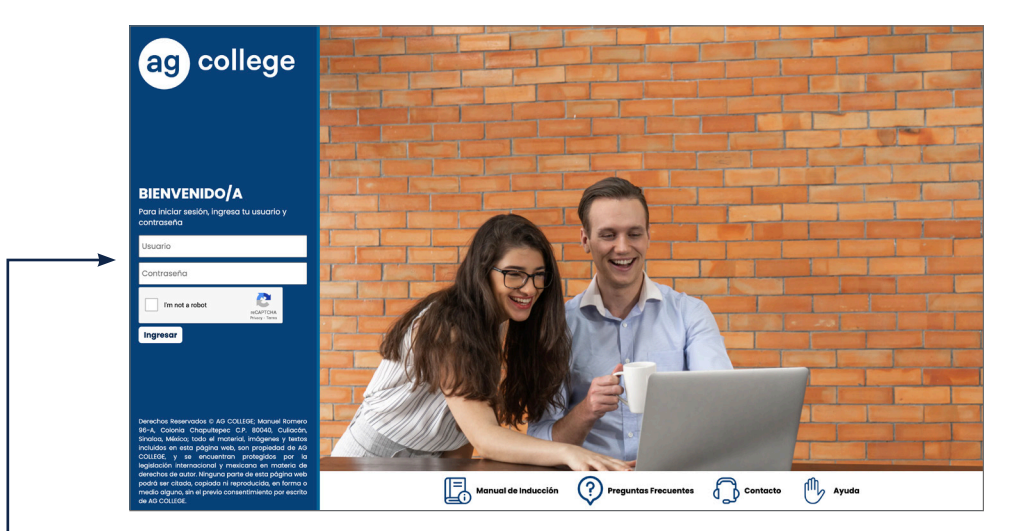

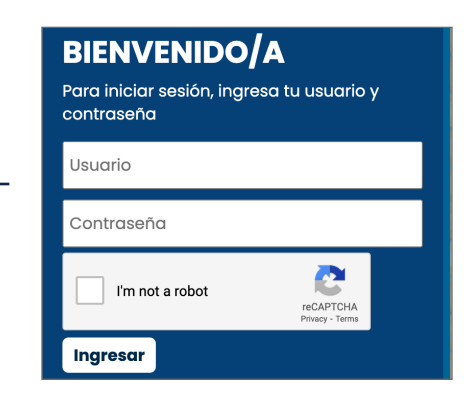

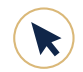

ag college

Recuerda que los **datos para ingresar** a la Plataforma de Tutores son proporcionados por la Coordinadora de Vida Estudiantil al momento de concluir tu Contratación.

## PASO 3

Tan pronto te encuentres dentro de tu Campus Digital, verás **tu página de inicio** como se muestra a continuación:

| 8                                                                         |                                                                   |                                                        |                                                                          |                                                        |                                                                  |                                                                      |                                                         | · · | in press |
|---------------------------------------------------------------------------|-------------------------------------------------------------------|--------------------------------------------------------|--------------------------------------------------------------------------|--------------------------------------------------------|------------------------------------------------------------------|----------------------------------------------------------------------|---------------------------------------------------------|-----|----------|
| En esto sección te pre-<br>acceso, como son: Ma<br>avance que livers de t | teritomos los Cursi<br>teriol en Lineo, Act<br>u ourso en "Examer | os en los que es<br>Vidades integro<br>es Presentados' | tós inscrito a los cue<br>doros, Presentar Exér<br>, por último para des | los tienes lo op<br>nones, Material<br>congor tu moter | ción de ingresor a<br>Descangable y l'or<br>ial, solo da clic en | través de las difere<br>os: asil también, po<br>el botón "Material D | ntes botones de<br>drãs observar el<br>lescargable" que |     |          |
| NOMBRE CURSO                                                              | CLASES                                                            | MATERIAL<br>EN LÍNEA                                   | ACTIVIDADES DE<br>APPENDIZAJE                                            | EXÁMENES                                               | EXÁMENES<br>PRESENTADOS                                          | MATERIAL                                                             | roros                                                   |     |          |
| 1. Algebro                                                                | 22                                                                | 1                                                      | ()<br>()                                                                 | 2                                                      | g co 4                                                           | 1                                                                    |                                                         |     |          |
|                                                                           |                                                                   | 2. Andilais de sis                                     | ternos elèctricos y el<br>àunno sin grupo asigna                         | ictromognético<br>30                                   |                                                                  |                                                                      |                                                         |     |          |
|                                                                           |                                                                   | 3. Anàlisis<br>A                                       | i de sistemos electror<br>áumno sin grupo asigna                         | necânicos<br>3e                                        |                                                                  |                                                                      |                                                         |     |          |
|                                                                           |                                                                   | ,                                                      | 4. Anólisis estodistica<br>Aureno sin grupo asigna                       | ao                                                     |                                                                  |                                                                      |                                                         |     |          |
|                                                                           | 6.                                                                | Aplicación de la                                       | termodinômico en si<br>Aunno sin grupo asigna                            | stemas ingenier<br>to                                  | iles                                                             |                                                                      |                                                         |     |          |
|                                                                           |                                                                   | ,                                                      | 6. Cólculo I<br>Aureno sin grupo asigna                                  | lo                                                     |                                                                  |                                                                      |                                                         |     |          |
|                                                                           |                                                                   | ,                                                      | 7. Cálculo II<br>Aunino sin grupo asigna                                 | 3o                                                     |                                                                  |                                                                      |                                                         |     |          |
|                                                                           |                                                                   | B. Cálculo v                                           | actorial y Ecuaciones<br>Aumno sin grupo asigna                          | diferenciales<br>30                                    |                                                                  |                                                                      |                                                         |     |          |
|                                                                           |                                                                   | 8. Contab                                              | lidod de Costos para                                                     | Ingenieros                                             |                                                                  |                                                                      |                                                         |     |          |

# PASO 4

Una vez que hayas iniciado, descubrirás que los apartados de tu Campus Digital están organizados de forma **sencilla e intuitiva.** En la parte superior derecha de tu pantalla encontrarás el apartado **Mi perfil;** da clic en el botón.

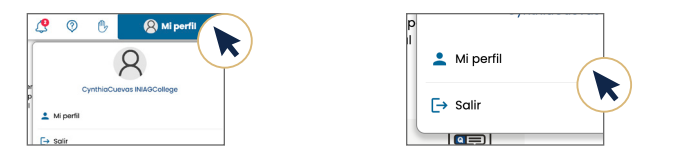

Ahí encontrarás una **ficha de registro**, en la cual deberás ingresar tus datos personales. Te solicitamos de la manera más atenta siempre mantenerlos actualizados, ya que eso nos facilitará tener un contacto sin contratiempos, ni complicaciones y brindarte un mejor servicio. Recuerda dar **clic en el botón Guardar cambios** cada vez que ingreses algún dato nuevo.

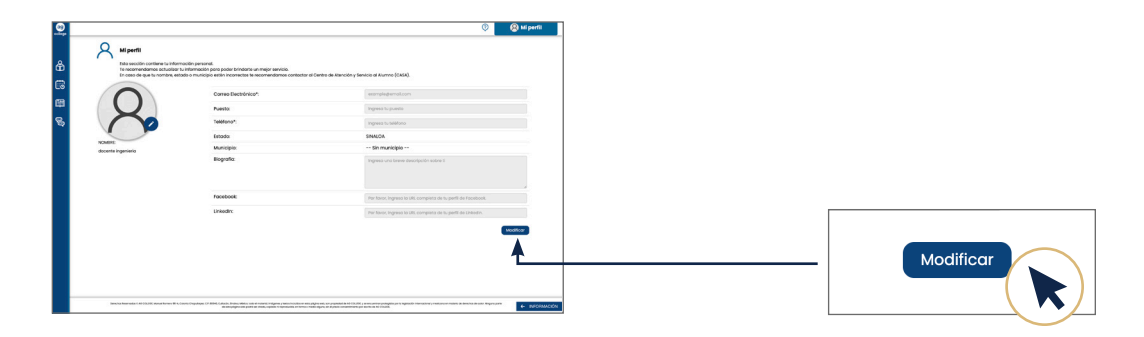

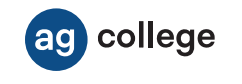

# **CONOCE TU CAMPUS DIGITAL**

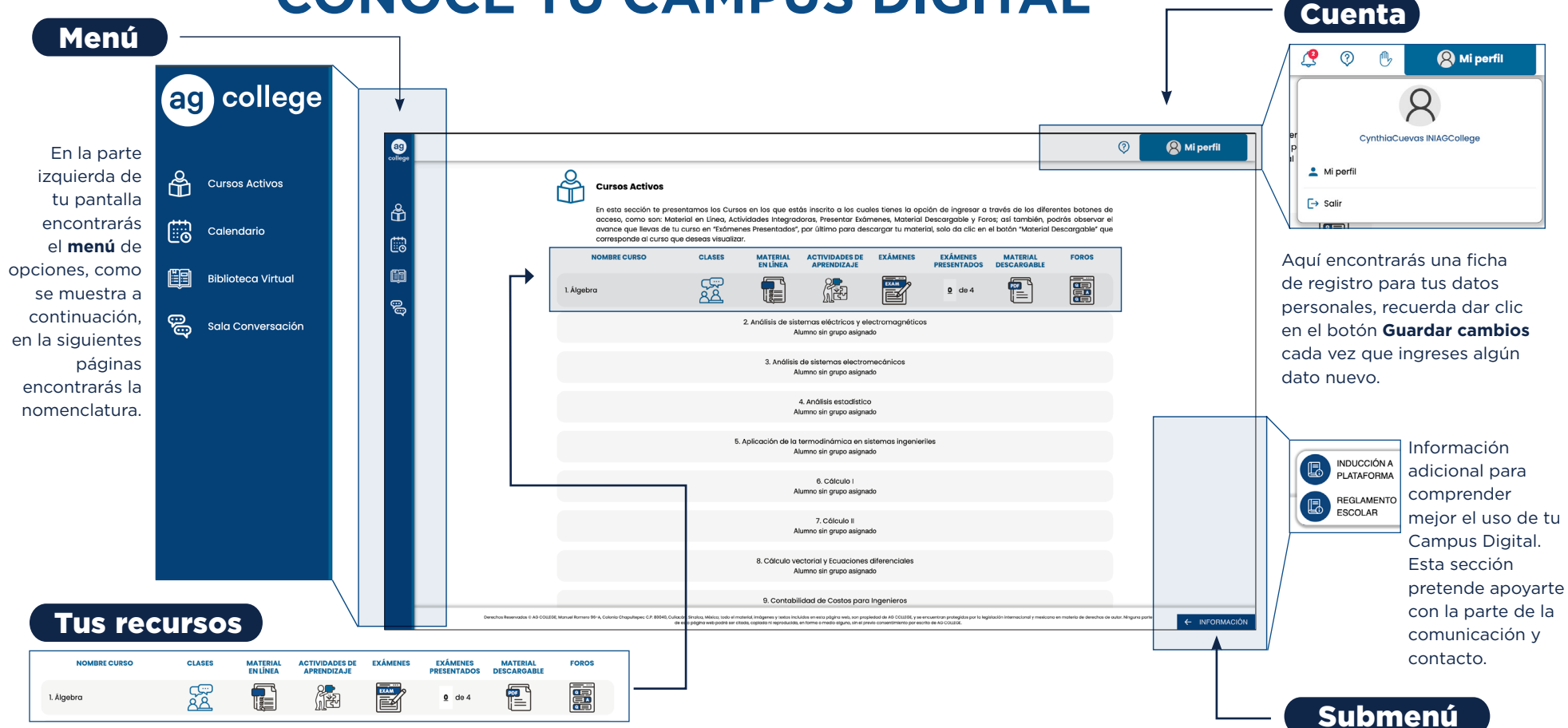

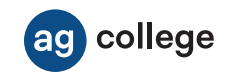

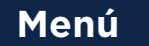

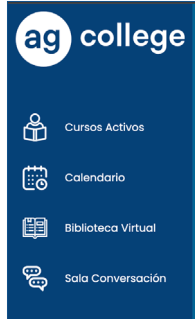

#### **Cursos Activos**

En este apartado encontrarás el material de estudio tanto en línea como descargable v visualizar las fechas de tutoría y las grabaciones de estas, así cómo presentar tus elementos de evaluación

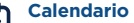

#### En este acceso está disponible el calendario escolar, en cual se indican las principales fechas del programa académico, tales como fechas de inicio y fin de cursos, periodos de recuperación e inicios y fines de cuatrimestre.

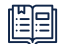

L:O

#### **Biblioteca Virtual**

Gran variedad de títulos y libros digitales que complementarán tu desarrollo y aprendizaje. Disponibles en todo momento.

#### Sala de Conversación Mediante esta sección podrás establecer conversaciones con los alumnos.

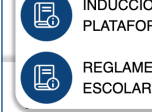

#### INDUCCIÓN A E. PLATAFORMA REGLAMENTO ESCOLAR

#### ← INFORMACIÓN

Información

Al darle clic al botón

de Información

podrás explorar

un Submenú de

opciones que son de

gran utilidad.

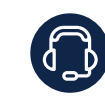

**CONTACTO.** En este apartado encontrarás los números telefónicos y los horarios de atención al alumno

Submenú

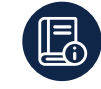

F

INDUCCIÓN A LA PLATAFORMA. En este espacio estará disponible el presente manual. el de Formato APA y el de Actividades, Foros y Proyecto.

#### REGLAMENTO ESCOLAR.

Cuando des clic en este botón podrás visualizar y descargar El Reglamento Escolar.

#### SERVICIOS ESCOLARES.

Al darle clic a este apartado encontrarás los requisitos para solicitar la credencial de estudiante, el kárdex académico y las constancias de estudio.

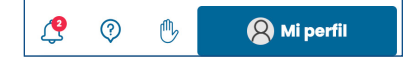

En la parte superior derecha encontrarás la siguiente información:

#### AYUDA.

Es una sección que te permite enviar cualquier inquietud o duda a nuestros asesores académicos, quienes te darán soporte a través de este medio de comunicación.

#### PREGUNTAS FRECUENTES. $\bigcirc$

Te sugerimos ingresar en esta sección cuando tengas alguna duda o inquietud, ya que son preguntas que generalmente hacen nuestros alumnos v te pueden orientar con las respuestas que se dan a cada una de estas.

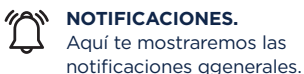

# college

### Tus recursos

| X_ESGAR_JOS_MANU+ x N Tutores IN AS College x + |               | 6 |
|-------------------------------------------------|---------------|---|
| jenierias/tutores_industrial/plan_estudios.php  |               |   |
|                                                 | 💿 🖉 Mi perfil |   |
| Cursos Activos                                  |               |   |

#### Clases

[#

En el segmento Clases se encuentran los enlaces de las Sesiones próximas, así como las grabaciones de las clases pasadas. De igual manera podrás añadir las sesiones y grabaciones.

#### Material en Línea

Botón que te permitirá consultar el material de estudio directamente en la página, por lo que debes tener conexión a internet.

El contenido aparece como se muestra en la siguiente imagen. Tienes la opción de avanzar o regresar con los botones Anterior y Siguiente para revisar el material las veces que sean necesarias.

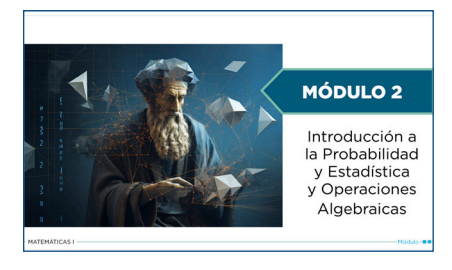

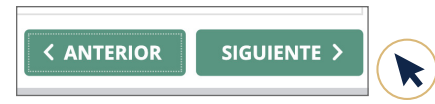

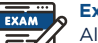

1

2

Exámenes Al terminar de estudiar el contenido de cada módulo y presentar el elemento de evaluación correspondiente, se debe presentar el examen correspondiente, aquí podrás visualizarlo. Te explicamos como funciona:

| <br>Matemáticas I<br>Examen Módulo 2        |
|---------------------------------------------|
| academiter ob a l                           |
| Para comenzar, presiona el siguiente botón: |
| INCOM FORM                                  |

Al terminar el elemento de evaluación

este apartado. Tu examen se mostrará

como en la pantalla, deberás dar clic en

de cada módulo deberás ingresar a

la flecha para iniciar tu examen.

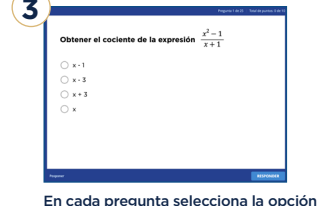

que consideres correcta, y da clic en el botón Responder. Continúa así sucesivamente hasta concluir el examen.

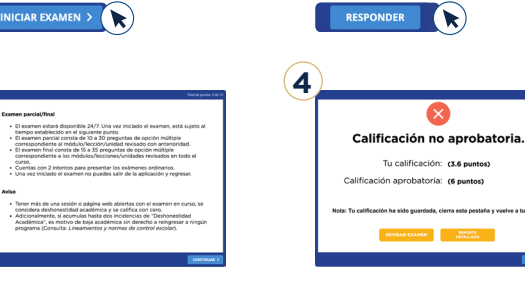

Posteriormente lee las instrucciones v debes darle clic en continuar para responder las preguntas de tu examen.

CONTINUAR

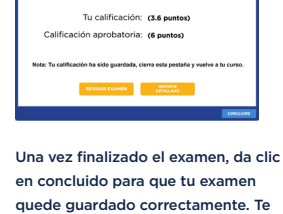

recomendamos revisar tu calificación en la sección: Calificaciones.

CONCLUIDO

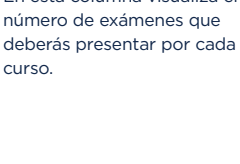

Exámenes Presentados

En esta columna visualiza el

Actividades de Aprendizaje

deben completar para reforzar

elementos de aprendizaje que se

el conocimiento, las indicaciones

las hallarás dentro del contenido

del curso. Esta sección te permite

visualizarlas y calificarlas.

Algunos cursos cuentan con

0 de 4

# Salir

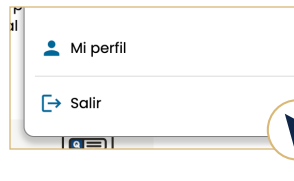

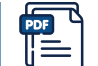

#### Material Descargable

Al dar clic en este botón podrás descargar e imprimir el material de cada módulo. o consultarlo sin conexión a internet desde tu móvil o computadora.

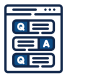

#### Foros

Aquí los alumnos deben compartir su opinión sobre el tema que se indique. Los momentos de participación de los foros se indican dentro del material de estudio, esta sección te permite visualizar la interacción v retroalimentar a los alumnos

Finalmente, recuerda que cuando termines, de navegar o utilizar tu Campus Digital, deberás hacer clic en el botón Salir que se encuentra en la sección Mi perfil para cerrar la sesión y evitar que cualquier otra persona haga un uso indebido con tu nombre de usuario y contraseña.